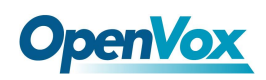

VS-CCU-GML 快速安装指南

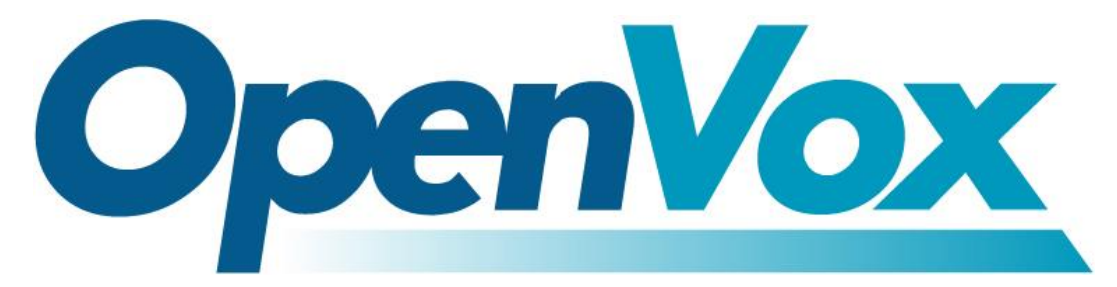

# 开源通信有限公司

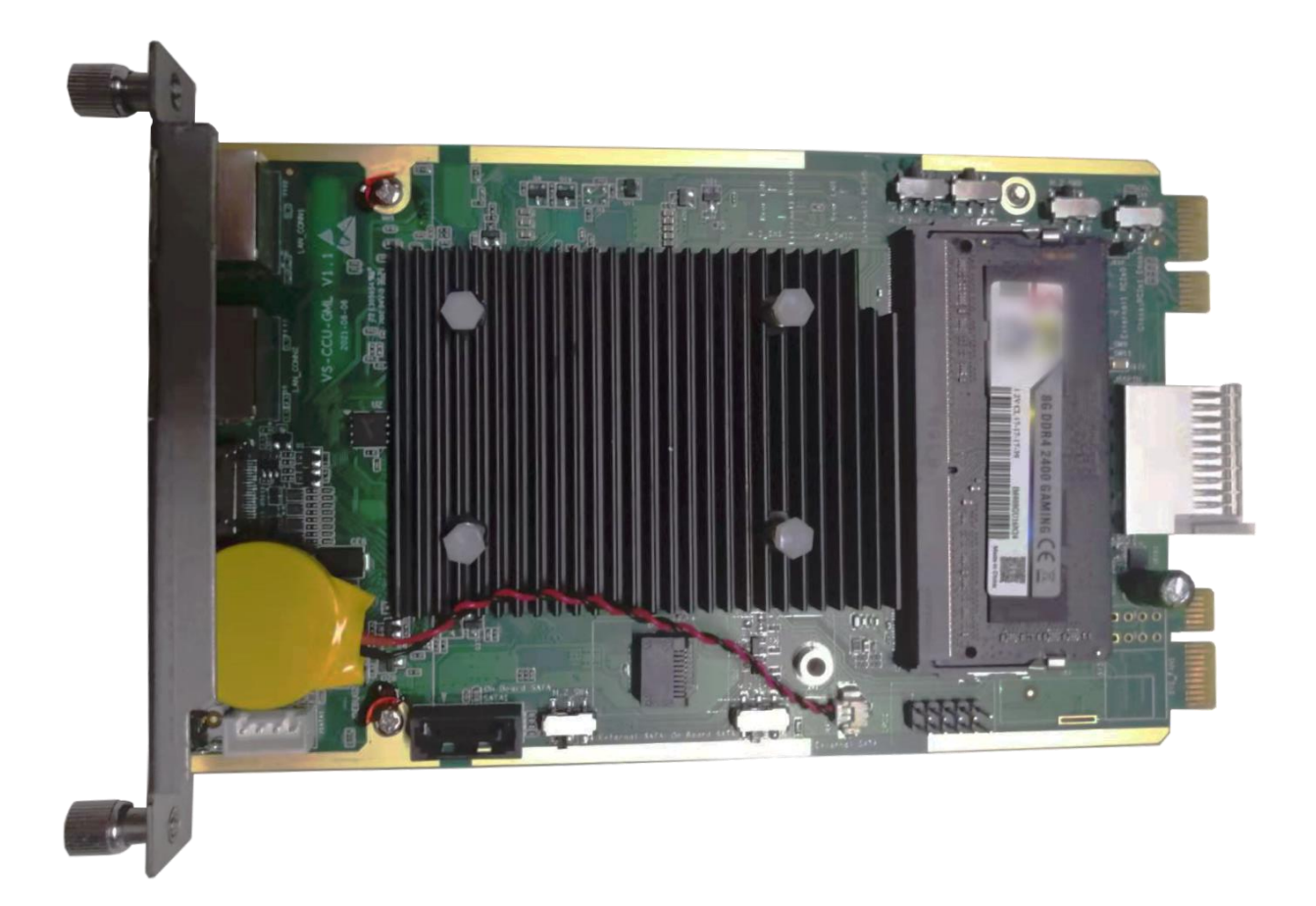

# VS-CCU-GML 快速安装指南

Version 1.0

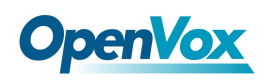

VS-CCU-GML 快速安装指南

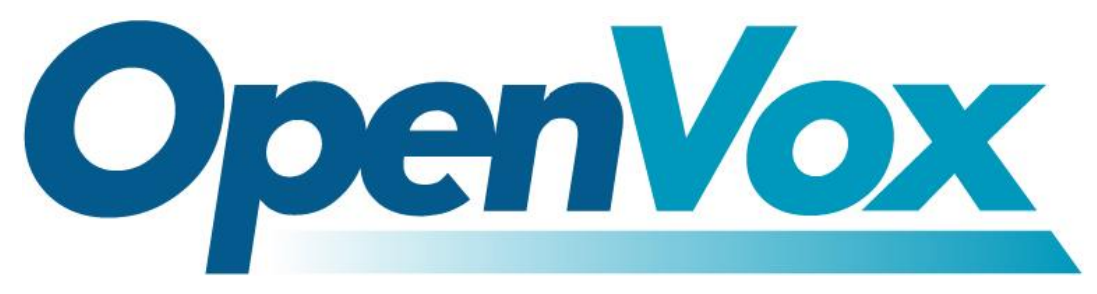

## 开源通信有限公司

地址: 深圳市龙华区龙华街道清祥路书刊大厦清华信息港6楼624室518109

- 电话: +86-755-66630978, 82535461, 82535362
- 邮箱:业 务: sales@openvox.cn

技术支持: support@openvox.cn

工作时间:周一至周五 09:00-18:00 (GMT+8),假节日除外

谢谢选用 OpenVox 产品!

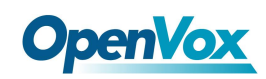

#### 声明

Copyright<sup>°</sup> 2021 OpenVox 有限公司保留所有权限。未经事先书面许可,任何人不得擅自摘 抄。

#### 机密

本文所包含的信息具有高度机密性质, OpenVox专有此机密和产权。未经本公司书面许可, 任何单位和个人不得擅自摘抄、复制文档内容的部分或全部。

#### 免责声明

OpenVox保留随时修改产品设计、特性等相关权利, 恕不另行通知相关修改。且OpenVox无需 对由于使用本文档而导致的任何错误或损害承担责任。最终解释权归深圳市开源通信有限公 司所有。

OpenVox有限公司努力确保本文档中包含的信息是准确、完整。尽管如此,这个文档的内容也 有可能被修订,恕不另行通知。请联系OpenVox公司确保你有这个文档的最新版本。

#### 商标

本文档中提到的所有另外的商标其产权属于各自的所有者。

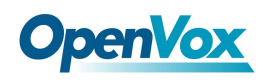

#### 修订历史

| 版本号 | 发布日期       | 描述 |
|-----|------------|----|
| 1.0 | 10/11/2021 | 全篇 |

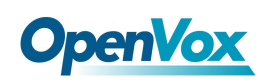

### 目录

| 1.接口说明   | 6  |
|----------|----|
| 2.安装系统说明 | 7  |
| 3.拨码开关说明 | 9  |
| 4.兼容性测试  | 11 |

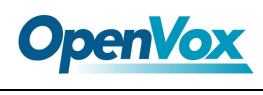

# 1.接口说明

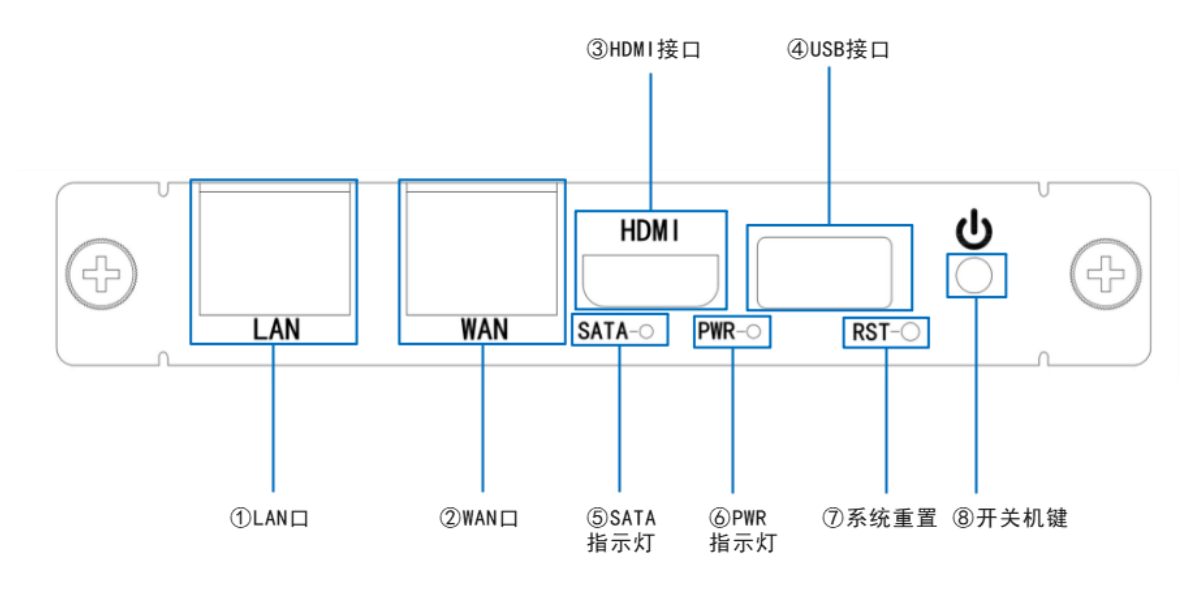

如图所示, VS-CCU-GML 面板有以下接口:

 $\textcircled{1}\mathsf{LAN}\ \Box$ 

 $\textcircled{2}\mathsf{WAN}\ \square$ 

③HDMI 接口

④USB 接口

⑤SATA 指示灯

⑥PWR 指示灯

⑦RST 系统重置按钮

⑧开关机键

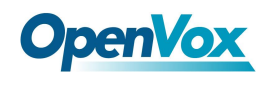

# 2.系统安装说明

1.通过 HDMI 接口连接 VS-CCU-GML 到显示器上。

2.USB 接口插入 USB 光驱或者 U 盘。

3.接通电路。

4.在 BIOS 中选择从硬盘启动步骤:

①上电开机,连续按键盘"Delete"按键进入 BIOS 设置界面,在 BIOS 的 Boot 目录下选择第

一启动项为 SSD 或者 HDD 硬盘选项。

| Hptic Setup Utility<br>Main Advanced Chipset Security                            | – Copyright (C) 2021 America<br>J Boot Save & Exit         | n Megatrends, Inc.                                                                                                    |
|----------------------------------------------------------------------------------|------------------------------------------------------------|----------------------------------------------------------------------------------------------------|
| Boot Configuration<br>Setup Prompt Timeout<br>Bootup NumLock State<br>Quiet Boot | 1<br>[Off]<br>[Enabled]                                    | Set the order of the legad<br>devices in this group                                                                                                    |
| Boot Option #1<br>Boot Option #2<br>Fast Boot                                    | [PO: Lenovo SSD SL70]<br>[UEFI: Built-in EFI]<br>[Disable] |                                                                                                    |
| New Boot Option Policy                                                           | [Default]                                                  |                                                                                                    |
| Hard Drive BBS Priorities                                                        |                                                            | ++: Select Screen<br>fJ: Select Item<br>Enter: Select<br>+/-: Change Opt.<br>F1: General Help<br>F2: Previous Values<br>F3: Optimized Defaults<br>F4: Save & Exit<br>ESC: Exit |

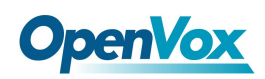

②在 Boot 目录下点击"Hard Drive BBS Priorities"选项,如下图所示选择 SSD 或者 HDD 硬盘 选项后按 F10 保存退出 BIOS 后,重新启动系统。

| Aptio Setup Utili | ty – Copyright (C) 2021 American Megatrends, Inc.<br>Boot                                                                                                    |
|-------------------|----------------------------------------------------------------------------------------------------|
| Boot Option #1    | [PO: Lenovo SSD SL70] Sets the system boot or                                                                                                    |
|                   | <pre>++: Select Screen f4: Select Item Enter: Select +/-: Change Opt F1: General Help F2: Previous Values F3: Optimized Defaults F4: Save &amp; Exit ESC: Exit</pre> |

5.临时从启动项选择从 USB 光驱/U 盘启动方法:

上电开机,连续快速按键盘 F7 按键,弹出如下界面,选择 U 盘/USB 光驱或者 SSD/HDD 硬盘 选项后按键盘 Enter 键,用户可以根据需求安装系统。

| <b>UEFI:</b> Built-in                   | EFI Shell                           |
|-----------------------------------------|-------------------------------------|
| UEFI: SanDisk,                          | Partition 1 UA                      |
| PO: Lenovo SSD                          | SL700 M.2 128G                      |
| Enter Setup                             | M.2存/                               |
| t and ↓ to<br>ENTER to se<br>ESC to boo | move selection<br>elect boot device |

注:VS-CCU-GML将预装 OpenVox 自主研发的 IPPBX 系统,如需预装其他系统(FreePBX/Issabel) 请与销售联系确认

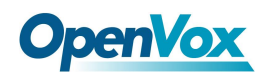

# 3.拨码开关说明

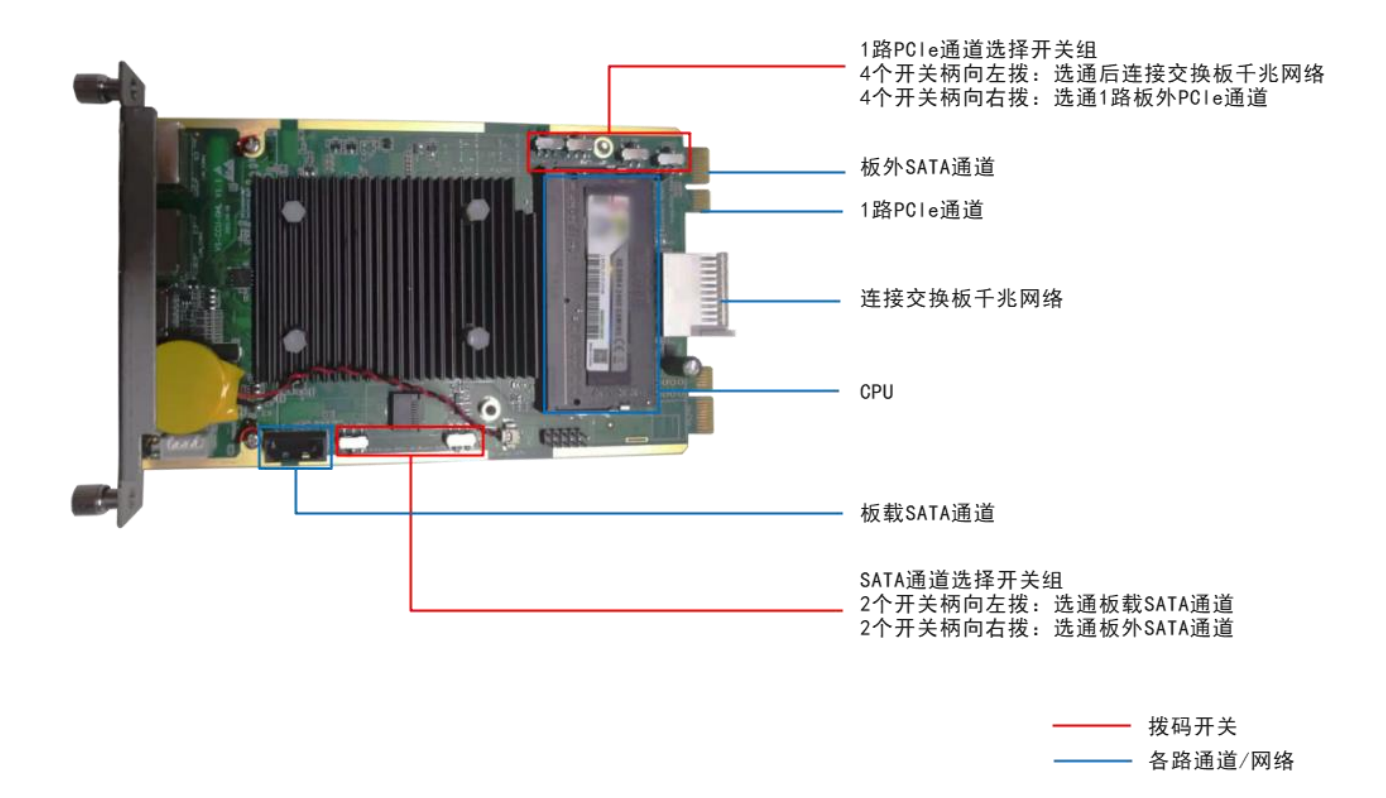

Figure 3-1 VS-CCU-GML 拨码开关说明

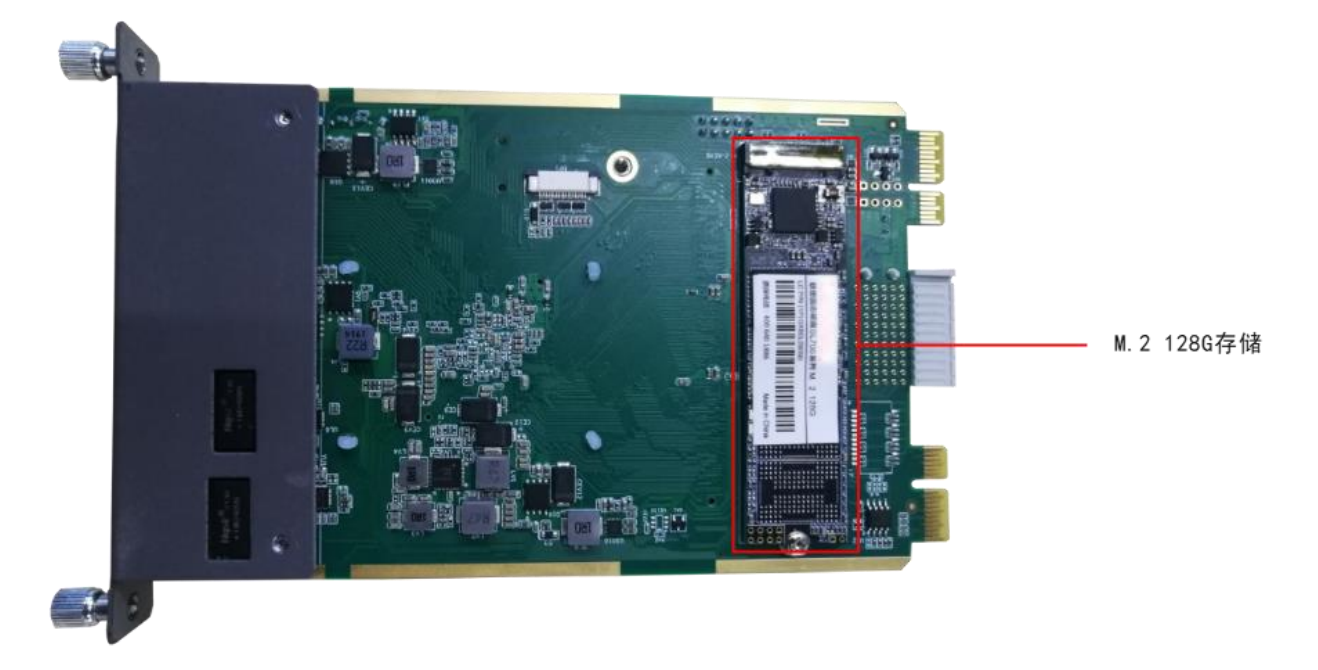

Figure 3-2 VS-CCU-GML 背面存储说明

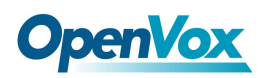

①1 路 PCle 通道选择开关组

- 4个开关柄向左拨:选通后连接交换板千兆网络
- 4个开关柄向右拨:选通后1路板外 PCle 通道

②SATA 通道选择开关组

- 2 个开关柄向左拨:选通板载 SATA 通道
- 2个开关柄向右拨:选通板外 SATA1 通道

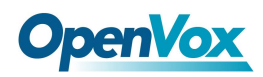

# OpenVox 4.兼容性测试

| 安装 OS 版本                     | 备注  |
|------------------------------|-----|
| Centos 7.4 32 位              | 兼容  |
| Centos 7.4 64 位              | 兼容  |
| Centos 7.5 32 位              | 兼容  |
| Centos 7.5 64 位              | 兼容  |
| Centos 7.6 32 位              | 兼容  |
| Centos 7.6 64 位              | 兼容  |
| Centos 7.8 64 位              | 兼容  |
| Centos 7.9 64 位              | 兼容  |
| Centos 8.0 32 位              | 兼容  |
| Centos 8.2 64 位              | 兼容  |
| Unbuntu 18.04 Desktop 32 位   | 兼容  |
| Unbuntu 18.04 Desktop64 位    | 兼容  |
| Unbuntu 19.04 Desktop 64 位   | 兼容  |
| Unbuntu 20.04.1 Desktop 64 位 | 兼容  |
| debian-9.5.0-amd64           | 兼容  |
| debian-9.9.0-amd64           | 兼容  |
| debian-10.6.0-amd64          | 兼容  |
| Windows7 32 位                | 不兼容 |
| Windows7 64 位                | 不兼容 |
| Windows10 32 位               | 兼容  |
| Windows10 64 位               | 兼容  |